## Internet Explorer 11 - Setting a Website to Display in Compatibility View

An Internet Explorer 11 update issued in late November has caused problems with websites and services like Adobe Image Viewers. This issue can be resolved by adding the Prince William County Search address to the compatibility mode list.

1. In Internet Explorer, click on the Tools menu. Unless you have the menu bar enabled, this will be

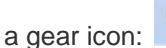

- Note: You can display the menu bar by either: 1) pressing the ALT key or 2) right-clicking the Address bar and selecting Menu bar.
- 2. Click Compatibility View Settings.

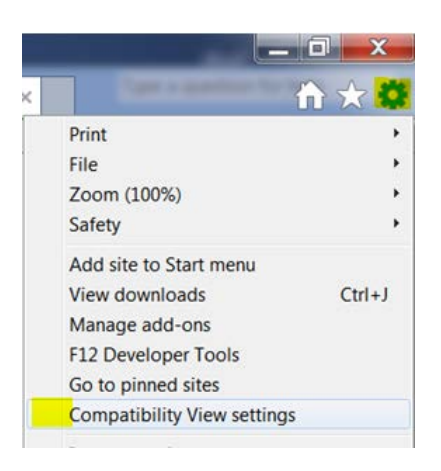

3. Under Add this website, enter the URL of the site you want to add.

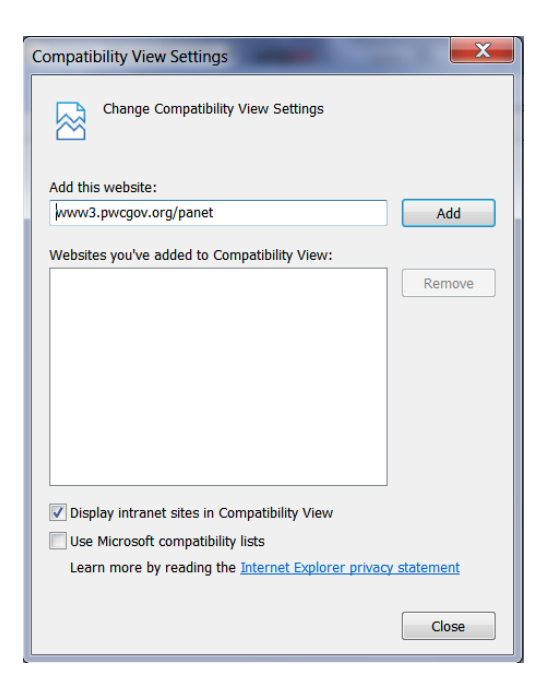

- 4. Click Add.
- 5. Upon reloading the webpage, content should display properly.

## Setting Adobe as Default Reader in Chrome:

Chrome sets their native pdf viewer and it must be disabled in order for Adobe to be the default pdf viewer. This can be done in a few simple steps.

- 1. Within your browser address type:
  - Chrome: Plugins and press enter
- 2. Disable the Chrome PDF Viewer
- 3. Enable Adobe Reader

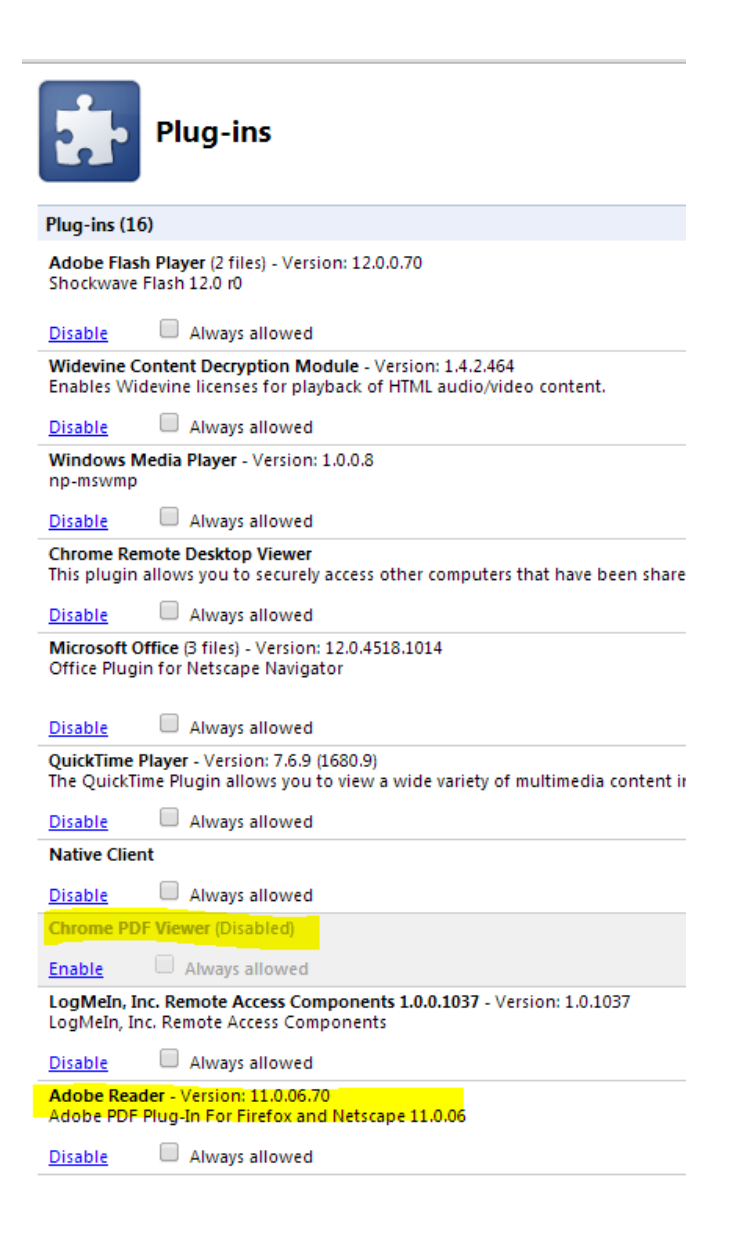